- 1.執行 FlashCMD 前,請先將所有執行中的程式關閉
- 2.將 BIOS copy 到 FlashCMD 資料夾中

| 📙   🛃 📕 🖛   FlashCM | D9.02_64bit_B17052601          |                                |      | - 0                             | $\times$ |  |  |  |
|---------------------|--------------------------------|--------------------------------|------|---------------------------------|----------|--|--|--|
| File Home Share     | View                           |                                |      |                                 | ~ 🔞      |  |  |  |
| ← → × ↑ 🚺 > Fl      | ashCMD9.02_64bit_B17052601 v ඊ |                                |      | Search FlashCMD9.02_64bit_B , P |          |  |  |  |
|                     | Name                           | Date modified                  | d    | Туре                            | Size     |  |  |  |
| 🖈 Quick access      |                                | 5/26/2017 4/2                  | 2 DM | Application extens              | 2.2      |  |  |  |
| Desktop 🖈           | Elach dll                      | 5/26/2017 4/2                  | 2 PM | Application extens              | 2.2      |  |  |  |
| 👆 Downloads 🛛 🖈     | ElashCMD 64                    | 5/26/2017 4:2                  | 6 PM | Application                     | 21       |  |  |  |
| 🗄 Documents 🖈       | msvcr100.dll                   | msvcr100.dll 2/18/2011 11:52 P |      |                                 | 8        |  |  |  |
| Pictures 🖈          | Q170MMK.F22                    | 5/25/2017 5:5                  | 1 PM | F22 File                        | 16.3     |  |  |  |
| FlashCMD9.02 6 #    | ReadMe                         | 5/26/2017 4:3                  | 4 PM | Text Document                   |          |  |  |  |
| FlashCMD9.02_64bi   | VccDrv.dll                     | 3/29/2012 2:3                  | MA 8 | Application extens              |          |  |  |  |
| Music               |                                |                                |      |                                 |          |  |  |  |
| Videos              |                                |                                |      |                                 |          |  |  |  |
| ConeDrive           |                                |                                |      |                                 |          |  |  |  |
| This PC             |                                |                                |      |                                 |          |  |  |  |
| Network             |                                |                                |      |                                 |          |  |  |  |
|                     | <                              |                                |      |                                 | >        |  |  |  |
| 7 items             |                                |                                |      |                                 | 8:: -    |  |  |  |

3.使用 Windows "搜尋" 中輸入 cmd

4.搜尋到" Command Prompt",用滑鼠按右鍵選擇" Run as administrator"

|                          | ) <b>(</b>       | Filters 🗸            |   |   |   |   |
|--------------------------|------------------|----------------------|---|---|---|---|
| ⊚ 4 <sup>est matcl</sup> | n                |                      |   |   |   |   |
| Command Promp            |                  | pt                   |   |   |   |   |
| De                       | sktop app        | Run as administrator | - |   |   |   |
| Q cmd                    | - Search the web | Open file location   |   |   |   |   |
| y- und seatch die web    |                  | Pin to Start         |   |   |   |   |
|                          |                  |                      |   |   |   |   |
|                          |                  |                      |   |   |   |   |
|                          |                  |                      |   |   |   |   |
|                          |                  |                      |   |   |   |   |
|                          |                  |                      |   |   |   |   |
|                          |                  |                      |   |   |   |   |
|                          |                  |                      |   |   |   |   |
|                          |                  |                      |   |   |   |   |
|                          |                  |                      |   |   |   |   |
| 3                        |                  |                      |   |   |   |   |
| , Cmd                    |                  |                      | 0 | е | - | Ŷ |

5.在 Command Prompt 下指令"cd" 至 flashcmd 資料夾

C:\windows\system32> cd "flashcmd 資料夾的路徑"

6.輸入 flashcmd\_64.exe /d Q170MMK.F22 (不同 model 輸入相對應的檔名,可 參考 FlashCMD 目錄 readme.txt )

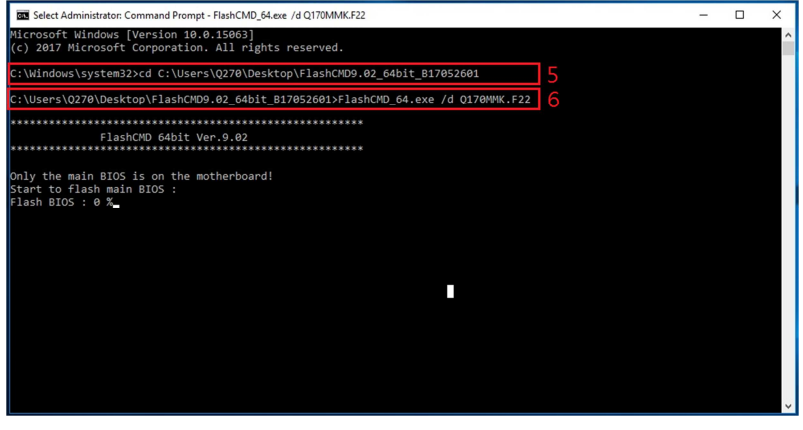

7.燒錄後系統會自行重開機